## Take3微量检测板的使用方式

Take3微量检测板,是BioTek公司配合相应检测系统推出 的微量样品快速定量模块,有16道和48道两种通量的检测 板可选。Take3微量检测板可使用3种方式进行检测:16 个 2µL样品点,2个BioCell比色杯(可选),1个标准比色杯 (可选)。

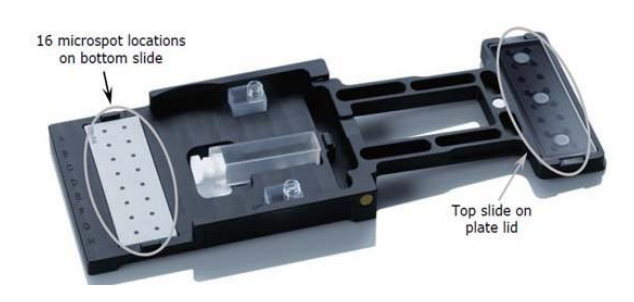

一、使用Take3应用程序(只能核酸定量或蛋白A280):

1) 选择检测样品类型:

打开Gen5软件,出现任务管理器界面,选择"立即检测", 根据检测样品类型选择Take3应用程序下方的核酸定量或蛋白 A280。

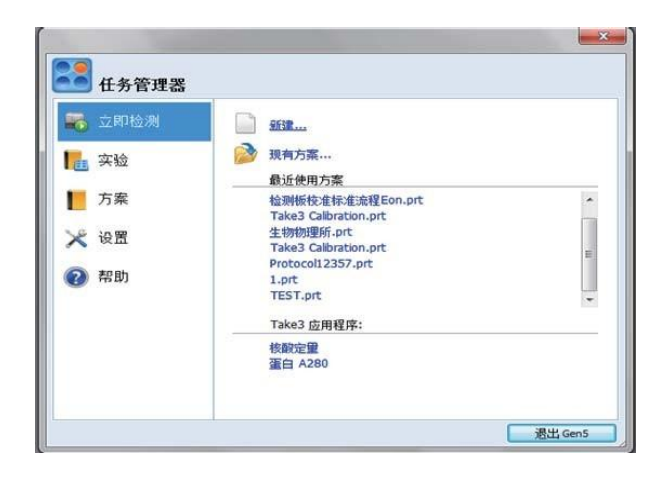

 2)板布局:例如,选择核酸定量,出现核酸定量界面, 选择合适的孔类型和样品类型,然后进行板布局。

|          |                  |                    | _          |     |     |   | 樫 | 設正 | Ŭ.  |    |    |    |
|----------|------------------|--------------------|------------|-----|-----|---|---|----|-----|----|----|----|
| Take3 板: | Take3 (243070)   | •]                 | 孔典型:       | 徽黑子 |     | 3 |   |    |     |    |    |    |
| 样品类型:    | dsDNA            | •]                 |            |     |     |   |   |    |     |    |    |    |
| 波长:      | 260 (峰值), 280 (比 | 车),320(参:<br>m,步长为 | 考)<br>2.nm |     |     |   |   |    |     |    |    |    |
| 板布局      |                  |                    |            |     |     |   |   |    |     |    |    |    |
| 孔典型:     | O48 -            |                    |            |     |     |   |   |    |     |    |    |    |
|          |                  |                    | 1 2        | 3   | 4 5 | 6 | 7 | 8  | . 9 | 10 | 11 | 12 |
|          |                  | A                  |            |     |     |   |   |    |     |    |    |    |
|          |                  | в                  |            |     |     |   |   |    |     |    |    |    |
|          |                  | c                  |            |     |     |   |   |    |     |    |    |    |
|          |                  | D                  |            |     |     |   |   |    |     |    |    |    |
|          |                  | E                  |            | •   |     |   |   |    |     |    |    |    |
|          |                  | F                  |            | •   |     |   |   |    |     |    |    |    |
|          |                  | G                  |            | •   |     |   |   |    |     |    |    |    |
|          |                  | н                  |            |     |     |   |   |    |     |    |    |    |

样品类型: dsDNA, RNA, ssDNA

孔类型: 微黑子(即微量样品点), BioCell,样品池(即标准比色皿)

板布局:根据具体实验要求选择本底(即空白)或样品进 行布板。软件会自动计算空白平均值并扣除空白,再进行 样品的浓度计算。

3)加样:打开微量检测板,加样后合上微量检测板 微量样品点:使用移液枪加液2-5 µL。

BioCell:加样后放置于A9和H9位置,并确保加样孔在右侧,测量时应取下塞子。

标准比色皿:加样后带塞横放于E10和E11位置,并确保 比色皿在两孔范围内无气泡,透明面朝上。

4) 检测并保存数据:

加样完成后,点击界面右侧检测按钮,软件会提示将板置 于载板台上(见下图)。

将微量检测板放在仪器载板台上,确保A1位与仪器载板台 A1位一致。点击确定,仪器自动进板检测。

| ↔kk<br>日期:<br>时间:<br>1#本· | 请将板置于载板台上。    |
|---------------------------|---------------|
| CV%:<br>重置 批准             | 准备弧道后,请按 峴定 。 |
| 检测                        | 确定 取消         |

检测完成后,软件会自动计算出空白孔之间的变异系数 CV%(应小于10%,如大于10%,应选择重置按钮,重新 加样检测),并显示在界面右侧,点击批准(如下图), 软件会自动将数据导出至Excel,选择保存即可。

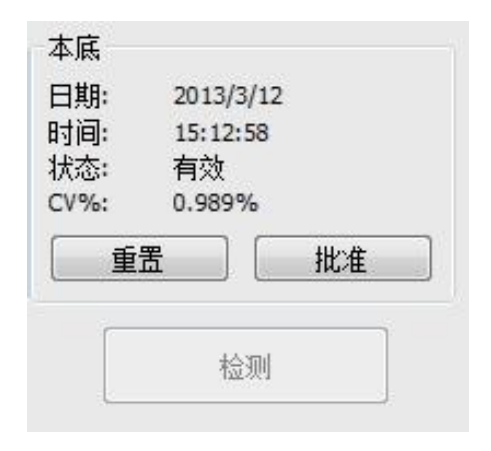

5)清洁(微量样品点):

快速清洁:使用干燥的实验室用纸(无屑)吸干样品,并 用另一张擦干残留,即可加样,然后点击检测按钮,进行 其他样品的测量。

彻底清洁:使用移液枪头从反面顶开石英片(见下图), 并用70%异丙醇或乙醇和实验室用纸擦拭,再用去离子水 和实验室用纸擦拭干净,风干或干燥箱中干燥(40-60℃)。 干燥完成后再用移液枪头装上石英片。

注意:不要用乙醇擦拭金属支架。石英片与金属支架靠磁铁 连接,安装石英片时需缓慢小心。

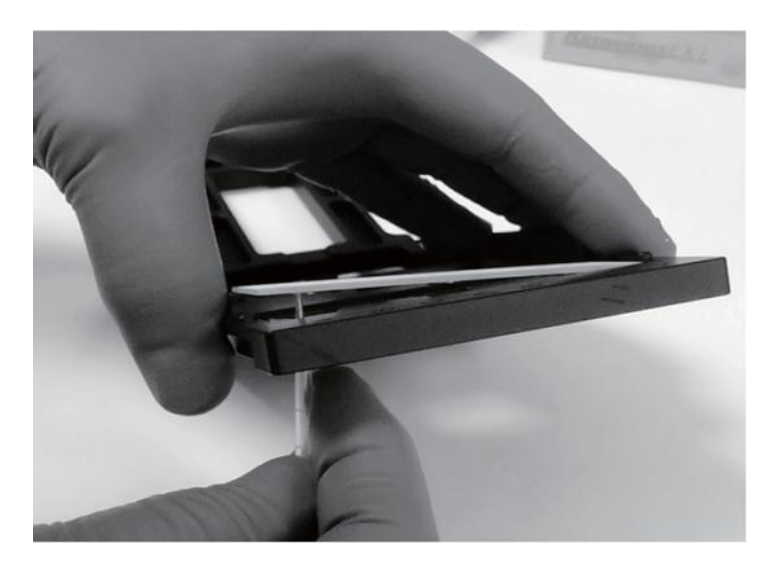

二、使用微量检测板测量其他样品

1) 选择板类型

打开Gen5软件,设定方案或进行实验时,在程序界面,板 类型中应选择Take 3 (xxxxxx),如下图。注: xxxxxx为使 用的Take3板序列号。

| 5择步骤                                | 板类型:  | Take3 (243070)                                                                                                    | - |    |
|-------------------------------------|-------|----------------------------------------------------------------------------------------------------|---|----|
| 操作                                  |       | Greiner 96 Black Round Bottom Polypro<br>Greiner 96 fat hottom                                                                                                    | - |    |
| 检测<br>设置温度                          | 检测范围: | Greiner 96 half area flat bottom<br>Greiner 96 round bottom<br>Greiner 96 round bottom white 16 well strip                                                                           |   |    |
| 振板<br>加注<br>动力学                     | 描述    | Greiner SensoPlate<br>Helma 96 quartz flat bottom<br>MJ 384 PCR Black Opaque                                                                                                    |   | 注释 |
| 开始动力学<br>监视孔<br>暂停                  |       | Milipore 96 Multiscreen MS HTS format<br>Milipore 96 Multiscreen MS HTS format<br>Neuro Probe Chemo Tx<br>Nunc 384 flat bottom<br>Nunc 96 V Polypropylene<br>Nunc 96 V Polypropylene |   |    |
| 延迟<br>出板/进板<br>停止/恢复<br><b>处理模式</b> |       | Nunc 96 fisk bottom 209020<br>Nunc 96 fisk bottom generic<br>Nunc Maxisorp strips breakaway<br>Nuncion 12 fisk bottom<br>Nuncion 24 well<br>Nuncion 48 fisk bottom                   |   |    |
| 孔模式<br>板模式<br><b>其他</b>             |       | Nundon 96 flat bottom<br>Nundon 96 round bottom<br>PE 1/2 area plate 96<br>PE Biosystems 96 Cytoplate                                                                                |   |    |
| 注释<br>选项                            |       | PE Visiplate TC 24 well<br>Polyfitronics 96 black dear bottom<br>TPP 24 well TC<br>Take3 (243070)                                                                                    |   |    |
|                                     |       | Take3_Default<br>Whatman 96 flat bottom square wells                                                                                                    |   |    |
|                                     |       |                                                                                                    |   |    |

## 2) 设置检测范围

在方案>程序>检测>全板中按照样品点(A2-H3)、 BioCell(A9、H9),比色皿(E10、E11)选择不同的检 测范围。

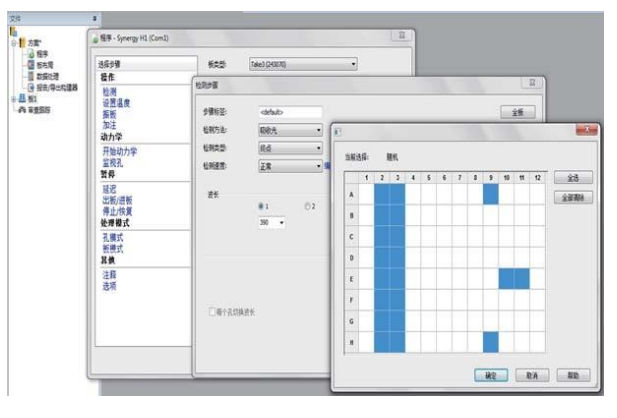

 3)其他设置如检测波长,板布局,数据计算等请参考 Gen5操作流程。

注意:本流程仅为快速操作指导,不作为标准流程。如 有任何疑问,请以英文说明书为准。